## Hausglaspreislisten Suchdialog | OPTIK, Stammdaten

Sucheingrenzung und Anlage von Hausglaspreislisten.

| V         | 🕅 AMPAREX X                                                                                                    |             |              |           |                                 |                                            |  |  |
|-----------|----------------------------------------------------------------------------------------------------|-------------|--------------|-----------|---------------------------------|--------------------------------------------|--|--|
| Ha<br>Gre | Hausglaspreisliste auswählen<br>Grenzen Sie die Daten über die Suchtritterien ein und wählen Sie den gewünschten Datensatz aus |             |              |           |                                 |                                            |  |  |
|           | Suchkriterien                                                                                                    |             | Suchergebnis | E Freigeg | eben Gültig am: 📑<br>Fillale: 🔽 | Suchen<br>Neu anlegen<br>Felder vorbelegen |  |  |
|           | Name                                                                                                    | Freigegeben | Gültig ab    |           | Gültig bis                      | Gültigkeit                                 |  |  |
|           |                                                                                                    |             |              |           |                                 |                                            |  |  |
|           | Hilfe                                                                                                    |             | Auswählen    | Abbrechen | ]                               |                                            |  |  |

## Maskenbeschreibung

Suchfelder bzw. -filter, um die Hausglaspreislisten nach deren Angaben zu filtern.

## 🕑 Тірр

In Suchfeldern setzen Sie vor dem Begriff ein \* (Stern), um nach der gewünschten Auswahl zu suchen. Kennen Sie den genauen Suchbegriff, benötigen Sie das \* davor nicht zwingend (\* = sucht nach Eingaben, welche den gewünschten Suchtext enthalten oder damit beginnen. Ohne das \* sucht AMPAREX nur nach Eingaben, die genauso lauten). Der Stern kann auch dazu verwendet werden, um nach einer Gruppe von Daten, die den gewünschten Begriff enthalten, zu filtern (siehe auch Suchen | Tipps und Tricks).

| Feld                 | Beschreibung                                                                                                    |  |  |  |  |
|----------------------|----------------------------------------------------------------------------------------------------|--|--|--|--|
| Name                 | Suchen bzw. filtern Sie nach dem Namen einer oder mehrerer Hausglaspreislisten.                                                             |  |  |  |  |
| Freigegeben          | Einschränkung des Suchergebnisses nach freigegebenen Listen. Hausglaspreislisten, welche für eine oder mehrere Filialen freigegeben wurden. |  |  |  |  |
| Gültig am            | Einschränkung des Suchergebnisses nach gültigen Listen. Hausglaspreislisten, welche an diesem Datum gültig waren bzw. gültig sind.          |  |  |  |  |
| Filiale              | Einschränkung des Suchergebnisses nach Listen einer bestimmten Filiale.                                                                     |  |  |  |  |
| Suche starten        | Mit dieser Funktion durchsuchen Sie Ihre Daten. Alle zutreffenden Einträge werden in der Tabelle 'Suchergebnisse' zur Auswahl aufgelistet.  |  |  |  |  |
|                      | Composition Tipp   Schränken Sie die Suche 'nach und nach' weiter ein, um ein optimales Ergebnis zu erhalten.                               |  |  |  |  |
| Neu anlegen          | Legt eine neue Hausglaspreisliste mit leeren Datenbankfeldern an.                                                                           |  |  |  |  |
| Felder<br>vorbelegen | Diese Schaltfläche dient zum Zurücksetzen der Suchkriterien.                                                                                |  |  |  |  |